## **Print Exec LT – Abacus Integration**

- Print Exec LT 1.3.13

  File Edit Options Help

  New documents

  Output

  Output

  Output

  Output

  Output

  Output

  Output

  Output

  Output

  Output

  Output

  Output

  Output

  Output

  Output

  Output

  Output

  Output

  Output

  Output

  Output

  Output

  Output

  Output

  Output

  Output

  Output

  Output

  Output

  Output

  Output

  Output

  Output

  Output

  Output

  Output

  Output

  Output

  Output

  Output

  Output

  Output

  Output

  Output

  <
- 1. Configure Print Device in Print Exec LT

**Open Print Exec LT and click "Printers"** 

| Add printer wizard |                                                                                                    |  |
|--------------------|----------------------------------------------------------------------------------------------------|--|
|                    | Welcome to the Add printer wizard                                                                                                    |  |
|                    | This wizard helps you install a printer.                                                                                                    |  |
|                    | You can install a network printer connected to your computer through an Océ service<br>that let you get real time status and information on queued jobs.          |  |
|                    | You can also install a network printer connected to your computer via a print server,<br>or a local printer connected to your computer via a local parallel port. |  |
|                    |                                                                                                    |  |
| océ                |                                                                                                    |  |
|                    |                                                                                                    |  |
|                    |                                                                                                    |  |
|                    |                                                                                                    |  |
|                    | Click 'Next' to continue                                                                                                    |  |
|                    | < Back Next > Cancel                                                                                                    |  |

Click "Next" to begin printer configuration

| Add printer wizard                                                                                                    |
|----------------------------------------------------------------------------------------------------|
| Select the connection type<br>Printers are connected to computers through communication ports.                                                                                                    |
| Connection type Please select the type of printer you want to address.  A network printer via an LP service (no feedback)  A network printer reporting real time information  A local printer (parallel port) |
| < Back Next > Cancel                                                                                                    |

You MUST select "A local printer (parallel port)". The other two options submit print jobs directly to the PLC, bypassing the tracked windows print queues (which are monitored by the trackserver)!

| Add printer wizard                                                              | X                    |
|---------------------------------------------------------------------------------|----------------------|
| Local printer<br>The printer is connected to your computer via a parallel port. |                      |
| Connection details                                                              |                      |
|                                                                                 | < Back Next > Cancel |

You can select either LPT1 or LPT2. In some instances another application or device (such as a local printer) may already be using LPT1, so LPT2 can be used. Note which port you select because it will be required later on.

| Add printer wizard<br>Printer model<br>Please select the printer model.                                                                                                    | ×                    |
|----------------------------------------------------------------------------------------------------|----------------------|
| Definition         Select the model of your printer.           Océ TCS400 2.2.x         Océ TCS400 2.1.x           Océ TCS400 2.0.1         Océ TCS400 2.0           Océ TCS400 2.0         Océ TCS400 1.0.2           Océ TCS400 1.0.1         Océ TCS500 1.3.x           Océ TCS500 1.2.x         Océ TCS500 1.2.x           Océ TCS500 2.1.x         Océ TCS500 2.1.x |                      |
|                                                                                                    | < Back Next > Cancel |

Choose the appropriate model for your device and click "next"

| Add printer wizard                                                                                                    |
|----------------------------------------------------------------------------------------------------|
| Printer installable options<br>Please enter the options installed on this printer.                                                                                                    |
| Printer options          Image: Second system         Image: Second system         Image: Second syste |
| Media source                                                                                                    |
| < Back Cancel Cancel                                                                                                    |

Define the installable options for the device and click "next"

| Add printer wizard                                                       | X  |
|--------------------------------------------------------------------------|----|
| Printer name<br>Please enter the printer name.                           | 27 |
| Printer name<br>Please give your printer a name.<br>Printer name: TD5400 |    |
| < Back Next > Cance                                                      | »  |

## Name the device and click "next"

| Add printer wizard |                                                         | ×                                                                                |  |
|--------------------|---------------------------------------------------------|----------------------------------------------------------------------------------|--|
|                    | Completing the Add printer wizard                       |                                                                                  |  |
|                    | You have successfully completed the Add printer wizard. |                                                                                  |  |
|                    | You specified the following printer settings:           |                                                                                  |  |
| _ =                | Printer name:                                           | TDS4001                                                                          |  |
|                    | Printer model:                                          | Océ TD5400 1.4                                                                   |  |
|                    | Printer port:                                           | LPT1 (Centronics)                                                                |  |
|                    | Real time information:                                  | No                                                                               |  |
|                    | Data formats:<br>To close this wizard, cli              | HP-GL, HP-GL/2, RTL, Calcomp, CALS, TIFF, NIRS, EDMICS,<br>ASCII<br>ck 'Finish'. |  |
|                    |                                                         |                                                                                  |  |
|                    |                                                         | < Back Finish Cancel                                                             |  |

Click "Finish"

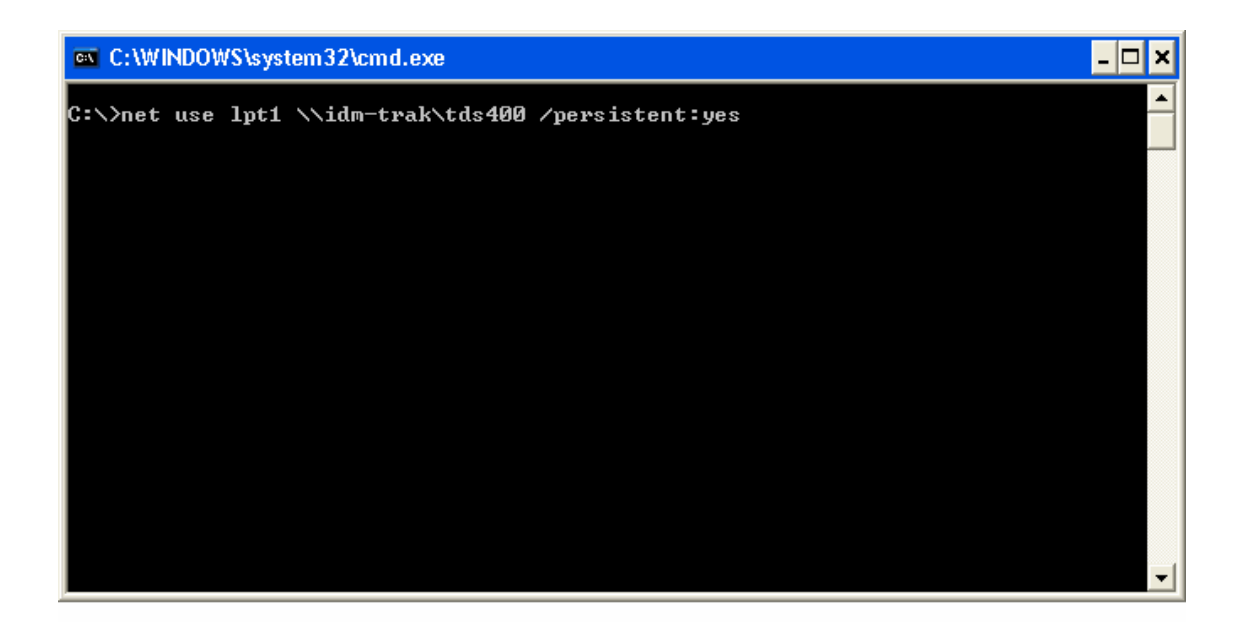

This last step is the most important!!! The print jobs must be redirected to the trackable windows print queue. This can be accomplished by typing the following:

Net use lpt1 <u>\\printserver\printer</u> /persistent:yes

Note: If you selected lpt2 in the previous step, replace lpt1 with lpt2 in the above syntax.

| Abacus I        | Billing Entry            |             | +++-                                 |
|-----------------|--------------------------|-------------|--------------------------------------|
| 1 U             | Inbilled Jobs in Queue   |             | Abacus<br>PRINT COST RECOVERY SYSTEM |
| S.No            | Job Name                 | Device Name | Qua Copies Width Heigh               |
| 1               | Local Downlevel Document | TDS400      | 1 1 29.58 40.64                      |
| <               |                          |             | ۷                                    |
| Project         | List 🔻                   | Phase List  | Billing Codes                        |
| 99999(          | WHEELING)                | •           | 💌 Non-Reimbursable 💌                 |
| Paper T<br>Bond | ype Comments             |             |                                      |
| Enab<br>Printi  | le Batch<br>ng mode      | Record      | Snooze Configure                     |

You should now receive the Abacus PopUp!!!